# BELANGRIJK! LEES DEZE OVEREENKOMST ALVORENS DE SOFTWARE TE INSTALLEREN !

Het aanvaarden van deze overeenkomst geeft U het recht tot gebruik van deze software, de software blijft echter altijd het eigendom van THSP. Wanneer U deze overeenkomst niet aanvaardt,kan U van Uw aankoop afzien en dient U het pakket terug te leveren aan Uw leverancier, binnen de 7 (zeven) werkdagen.

In deze overeenkomst worden de volgende termen gebruikt :

- De ontwikkelaar = THSP, vertegenwoordigd door Patrick Thijs, Oude Antwerpsebaan 32 bus 102, te 2800 Mechelen, België
- De gebruiker = Diegene die het pakket heeft aangekocht
- Het pakket = CARMEN CDMaster

De gebruiker mag het pakket op meer dan één computer installeren. Gebruik van het pakket in een netwerkconfiguratie is eveneens toegestaan.

Het is toegestaan om een reservekopie (backup) te maken van de installatie-disk en/of de programma's zoals ze op de computer van de gebruiker geïnstalleerd staan. U mag de reservekopie enkel voor archiefdoeleinden gebruiken.

Het is niet toegestaan dit programma te decompileren of te disassembleren, tenzij U hiervoor voorafgaandelijk uitdrukkelijke schriftelijke toestemming hebt gekregen van de ontwikkelaar.

De gebruiker is er zich van bewust dat hij bij gebruik van het pakket, de geldende regelgeving met betrekking tot de auteursrechten dient na te leven. Het pakket mag niet gebruikt worden voor doeleinden die niet in overeenstemming zijn met deze wetgeving. De ontwikkelaar levert U enkel de software voor de weergave van geluidsbestanden en het beheren van de databasegegevens , het aanmaken van de geluidsbestanden en naleven van de reglementering met betrekking tot de auteursrechten valt volledig ten laste van de gebruiker.

De ontwikkelaar kan onder geen enkel beding verantwoordelijk gesteld worden voor eender welke schade die kan geleden worden door installatie en/of gebruik van dit pakket.

De ontwikkelaar heeft het recht om af te zien van verdere ontwikkeling en/of ondersteuning van dit pakket.

Door het installeren van dit pakket aanvaardt U automatisch de hierboven gestelde gebruikersovereenkomst.

# 2. Inleiding

CDMaster is een programma dat U in staat stelt om op een eenvoudige en snelle wijze Uw muziekcollectie voor Uw Carmen-Server op te bouwen, en dit wel op een manier waardoor U slechts één keer alle gegevens moet invoeren in de computer. Zelfs het invoeren van gegevens verloopt automatisch. Via een cd-schrijver kan U dan cd-rom's aanmaken waarop U een deel van Uw muziekbestanden staan hebt, samen met de gegevens die in de Digital-database van Carmen Server dienen ingevuld te worden.

Deze cd-rom's kan U dan achteraf op eender welk Carmen Systeem importeren. Het aanmaken van een nieuwe muziekdatabase voor een nieuw radiostation is dan enkel een kwestie van de cd-rom's te importeren en klaar is kees.

# 3. Systeemvereisten

# 3.1 Hardware

In principe is elke PC die Windows kan draaien geschikt om met CDMaster te werken, maar om comfortabel te werken stellen we volgende minimum configuratie voor :

- Intel Pentium II of gelijkwaardig
- 64 Mb RAM geheugen
- Schermkaart met minimum 256 kleuren en resolutie 1024 op 768 pixels
- 15" scherm
- 800 Mb vrije schijfruimte
- Geluidskaart
- CD-ROM lezer
- CD-schrijver
- Eventueel een internet verbinding

Uiteraard geldt hier, zoals vaak in de computerwereld het geval is, ook de regel dat meer beter is.

# 3.2 Software

CDMaster is getest en goed bevonden onder volgende operatingsystems

- Windows 98 2de editie
- Windows Millenium
- Windows NT 4.0
- Windows 2000 Professional
- Windows XP
- Windows 2003 Server

# 3.3 Netwerk

CDMaster draait volledig onafhankelijk van de rest van Uw Carmen Configuratie. U kan CDMaster ook op meerdere computers installeren om zodoende meerdere mensen tegelijkertijd in staat te stellen om Uw muziekcollectie op te bouwen.

# 4. Installatie

Zorg ervoor dat de PC waarop U CDMaster gaat installeren stabiel draait, en sluit alle andere applicaties die nog aan het draaien zijn af. Ook moet de Carmen Server al geinstalleerd zijn. Wanneer U de installatie cd-rom van Carmen Server in de cd-rom drive stopt, dan zal er na enkele seconden een opstartmenu verschijnen. Indien dit niet het geval moest zijn, kan U nog altijd het opstartmenu oproepen door via de Windows-verkenner naar de cd-rom drive te gaan en daar het programma AutoRun.exe uit te voeren. Kies dan in het opstart menu voor "Jingles Installeren".

Het installatieprogramma start nu op.

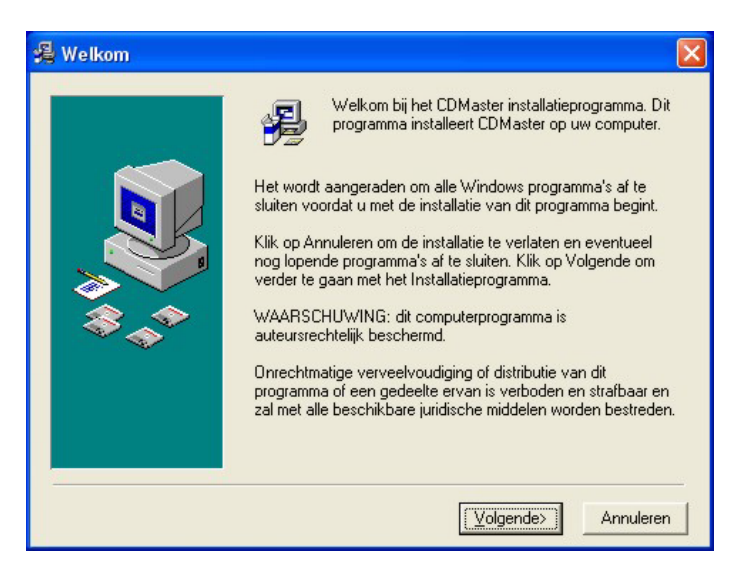

Klik op volgende om verder te gaan.

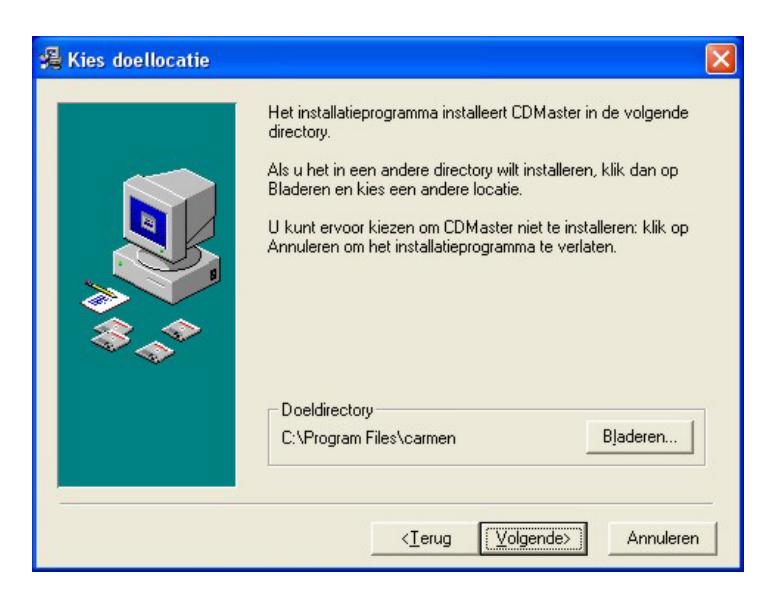

U kan nu opgeven op welke locatie het programma moet geinstalleerd worden, dit is altijd op de locale harde schijf ! Nooit op de server ! Enkel de databasebestanden worden op de server geplaatst.

U krijgt dan de mededeling dat de installatie gaat starten, klik op volgende om verder te gaan.

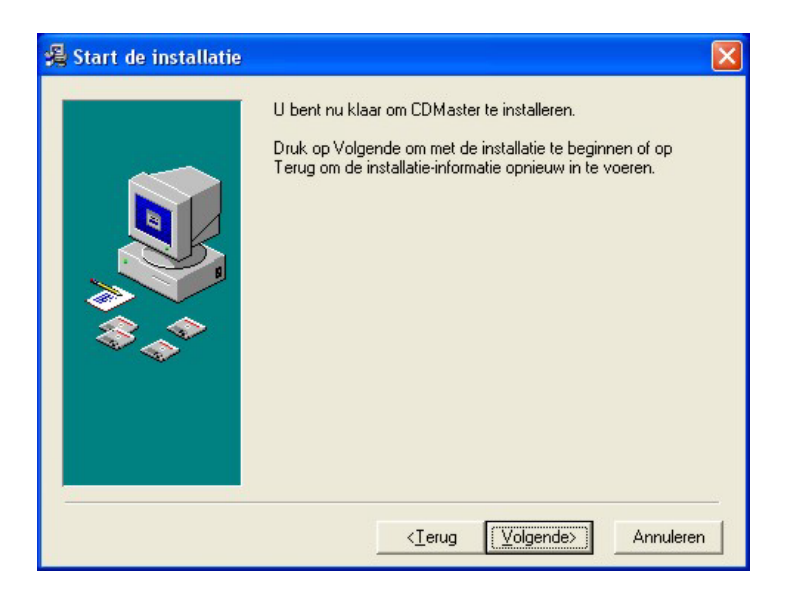

De installatie start dan, dit kan, afhankelijk van de snelheid van Uw pc enkele seconden tot minuten duren.

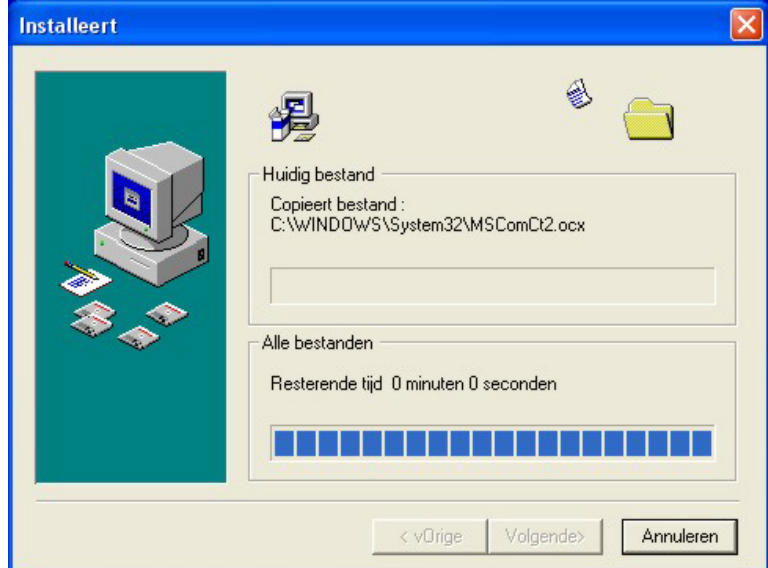

Tenslotte verschijnt de mededeling dat de installatie voltooid is.

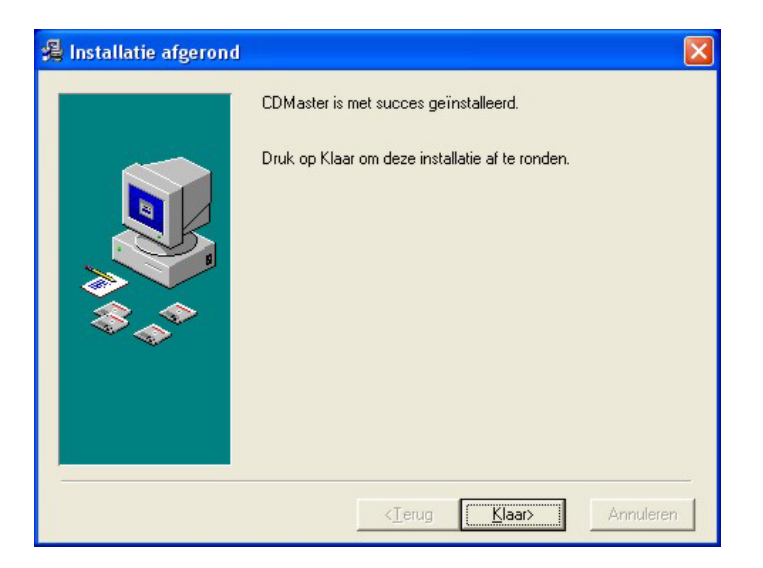

Er bestaat een mogelijkheid dat U gevraagd wordt om de PC te herstarten, dit kan zelfs gebeuren voordat de installatie helemaal is afgerond, dit is normaal en is te wijten aan het feit dat sommige bestanden onder Windows niet kunnen vervangen worden terwijl Windows aan het draaien is. Nadat de PC herstart is kan U de installatie gewoon opnieuw starten.

U bent nu klaar om CDMaster voor het eerst op te starten.

# 5. CDMaster gebruiken

Start nu CDMaster op door te dubbelklikken op het CDMaster Icoontje op Uw desktop.

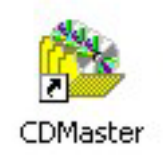

Na het verwelkomingscherm krijgt U het hoofdscherm van het programma te zien. Bovenaan dit scherm bevindt zich de menu balk die U toegang geeft tot de verschillende programmaonderdelen.

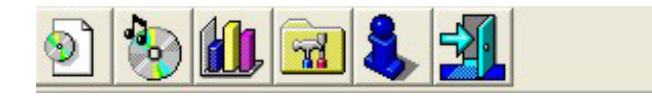

Wanneer we het programma voor het eerst gebruiken, moeten we eerst een kijkje nemen in het instellingenscherm.

# 5.1. Instellingen

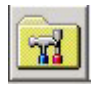

In dit scherm kan U alle instellingen van het programma aanpassen, het scherm is onverdeeld in verschillende tabbladen, die we hier elk afzonderlijk zullen bespreken.

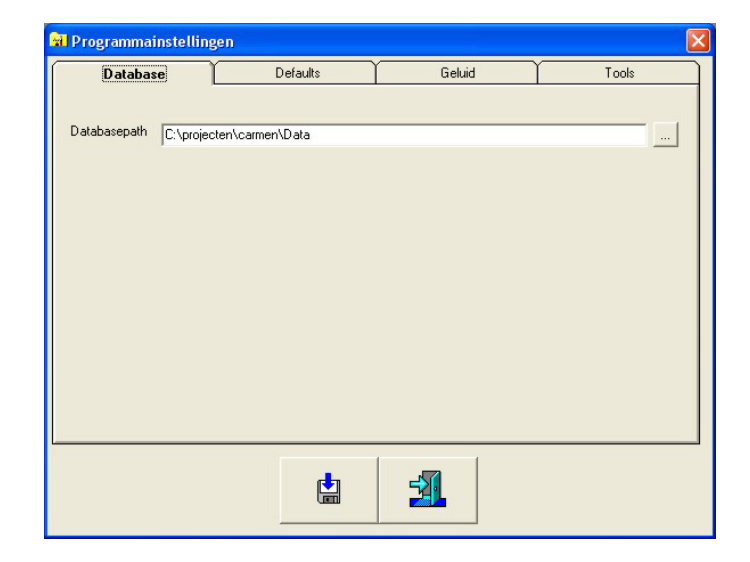

#### 5.1.1. Database

Dit is de locatie van de database bestanden, deze bevinden zich normalerwijze uw c-schijf in de map \program files\carmen\data

Klik op de ... knop om een locatie te selecteren.

# 5.1.2. Defaults

De defaults zijn standaardwaardes die door CDMaster ingevuld worden tijdens het invullen van gegevens in de database.

| Database                   | Defaults        | Geluid   | Tools |
|----------------------------|-----------------|----------|-------|
| Aantal uren tussen twee de | zelfde Tracks   | <b>e</b> |       |
| 🔽 CD Master altijd open ir | n lijstweergave |          |       |
|                            |                 |          |       |
|                            |                 |          |       |
|                            |                 |          |       |

Het aantal uren tussen twee tracks is de tijd die er tussen twee dezelfde tracks moet tussen zitten vooralleer deze mogen terugkeren in de playlist.

U kan hier ook bepalen of cdmaster bij het starten van het programma meteen de lijstweergave van alle reed ingevoerde tracks toont.

#### 5.1.3. Geluidskaart

| Database         | Defaults      | Geluid    | Tools |
|------------------|---------------|-----------|-------|
| Buffers          |               |           |       |
| Buffergrootte    |               |           |       |
| Callback-methode | Windows       |           |       |
| Geluidskaart     | SB Audi99 Aud | io [C400] |       |
|                  |               |           |       |
|                  |               |           |       |
|                  |               |           |       |
|                  |               |           |       |
|                  |               |           |       |
|                  |               |           |       |

Hier kan U de instellingen van de geluidskaart bepalen.

Met buffers en buffergrootte bepaalt U de grootte van het werkgeheugen dat gebruikt wordt om de geluidsinformatie aan de geluidskaart door te sturen. Telkens U een geluidsbestand beluistert, wordt deze informatie van de harde schijfin het werkgeheugen geschreven, en vervolgens naar de geluidskaart gestuurd. Als de waardes van buffers en buffergrootte klein zijn, dan zal de computer heel vaak op de harde schijf moeten gaan lezen tijdens de weergaven van het geluid, zijn de waardes groot, dan moet de computer minder vaak van de harde schijf gaan lezen, maar reageert de speler trager.

Met de callback parameter bepaalt U op welke wijze windows gebruik maakt van de drivers van de geluidskaart, tenzij U problemen ondervindt met de standaardinstelling (Thread) is er geen enkele reden om deze parameter te veranderen.

Tenslotte kan U de geluidskaart kiezen die de geluidsweergave dient te doen. **<u>5.1.4 Tools</u>** 

| Database                                                                                                    | Defaults | Geluid | Tools |  |  |
|----------------------------------------------------------------------------------------------------|----------|--------|-------|--|--|
| Wis Database Met deze functie maakt U de complete Digital Database leeg. Er bestaat geen mogelijkheid om dit ongedaan te maken nadat U dit gedaan hebt ! |          |        |       |  |  |
| Vooruitgang                                                                                                    | 0%       | :      |       |  |  |
|                                                                                                    |          |        |       |  |  |
|                                                                                                    |          |        |       |  |  |

In dit schermgedeelte hebt U de mogelijkheid om de cdmaster database te ledigen. Let wel op ! U kan deze actie niet ongedaan maken ...

Om wijzigingen die U aanbrengt in de instellingen te bewaren klikt U op de knop.

Met de knop verlaat U het instellingen scherm. Wanneer U belangrijke wijzigigen aanbrengt in de instellingen, is het best om het programma opnieuw te starten.

#### 5.2 Nieuwe CDMaster cdrom maken

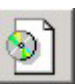

Een CDMaster cdrom bevat muziektracks die U achteraf via Digital op de server kan importeren. Op het eerste zicht lijkt dit een omslachtige werkwijze, want U kan de tracks ook rechtstreeks in Digital invoeren. Toch heeft de werkwijze via CDMaster een voordeel, U kan CDMaster namelijk ook thuis gebruiken, om op Uw eigen tempo muziek in te voeren. Wanneer U een nieuwe cdrom wil maken, dan begint U altijd met "Nieuwe cdrom maken", CDMaster houdt namelijk een interene nummering bij van de cdrom's die U aanmaakt, telkens U een nieuwe cdrom gaat maken, moet U de eerste ripping, import of ingave, vanuit dit menu doen, daarna gaat U verder met "bestaande cdrom verder afwerken".

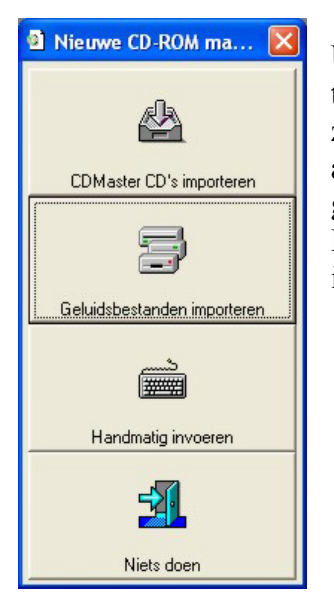

U kan de nieuwe tracks in CDMaster op drie verschillende manieren toevoegen. Het is mogelijk om bestaande CDMaster cdroms van zowel versie 1 als versie 2 opnieuw in de database te importeren. Wie al over een collectie geluidsbestanden beschikt, kan de geluidsbestanden op eenvoudige wijze in CDMaster importeren. En tenslotte kan U de tracks uiteraard ook helemaal handmatig invoeren.

#### 5.2.1 CDMaster cd's importeren

| 🚔 Importeren vanaf CD-ROM                                | × |
|----------------------------------------------------------|---|
| Import-type Oude CD-Master CDROM (cdmaster.mdb)          |   |
| C Nieuwe CD-Master (index.mdb)                           |   |
| Locatie 🖃 c: 💌                                           |   |
| 🔽 Alleen database importeren (geen bestanden overzetten) |   |
| Bestemming                                               |   |
|                                                          |   |
|                                                          | ٦ |
|                                                          |   |
| 0%                                                       |   |
|                                                          |   |
|                                                          |   |

Het is ook mogelijk om reeds bestaande cdmaster-cd's in cdmaster te importeren. Dit kan zowel voor CDMaster cd's die met versie 1 gemaakt zijn, als met CDMaster cd's die met deze nieuwe versie gemaakt zijn. Bij het import-type kan U opgeven welk soort cd U wenst te importeren. Tevens geeft U hier ook de drive op, waarop zich de bestanden bevinden. U hebt ook de mogelijkheid om enkel de database gegevens te importeren, en de geluidsbestanden niet mee te copieëren. Daarvoor moet U "Alleen database importeren" aanvinken.

Tenslotten moet U ook een bestemming opgeven naarwaar de bestanden dienen gecopieerd te worden, zorg er voor dat U voldoende vrije ruimte op deze locatie hebt.

Vervolgens klikt U op de de knop om de import te starten, alle gegevens worden nu automatisch ingevuld. Afhankelijk van de snelheid van Uw pc en de hoeveelheid gegevens die moeten geimporteerd worden, kan het importeren wel enkele minuten in beslag nemen. Tijdens het importeren kan U het verloop van de activiteiten volgen.

#### 5.2.2 Geluidsbestanden importeren

Deze functie dient om snel nieuwe geluidsbestanden in cdmaster database te kunnen importeren. Voor alle duidelijkheid, het gaat hier niet om CD-Master cd-roms. In dit geval gaat het om het importeren van WAV of MP3/MP2 bestanden. Het importeren gebeurt met behulp van een wizzard, die U stap voor stap door het proces helpt.

| Import Methode<br>Geef op welke soort gekuidsbestanden U wil<br>importeren naar de Digital database |  |
|----------------------------------------------------------------------------------------------------|--|
|                                                                                                    |  |
|                                                                                                    |  |
|                                                                                                    |  |
|                                                                                                    |  |

Als eerste stap wordt er U gevraagd of U WAV of MP3/MP2 bestanden wil importereren, klik de gewenste keuze aan en klik daarna op Next.

| nperteren van Betalassestanasn                                                                                                    |                                                                      |
|----------------------------------------------------------------------------------------------------|----------------------------------------------------------------------|
| MP3-bestanden importeren                                                                                                    | Geef de locatie waarzich de te importeren<br>MPEG-bestanden bevinden |
|                                                                                                    | Aantal gevonden bestanden : 104                                      |
| 50 Cent - 21 Questions (feat. Nate Dogg).mp3<br>Arseno - Mr. Doorman.mp3<br>Ashanti - Rock with you.mp3<br>ATB - I don't wanna stop.mp3<br>B2K - Gilfiteind.mp3<br>Belle Petez - Enamorada.mp3<br>Benny Benassi - Satisfaction - 2003.mp3<br>Benny Benassi - Satisfaction .mp3 |                                                                      |
| Beyonce - Crazy in love [teat. Jay-2].mp3<br>Beyonce - Crazy in love (single version).mp3<br>Beyonce feat. Jay-Z - Crazy In Love.mp3<br>Big Brovaz - Ok.mp3<br>B-n-G - Be what you wanna be.mp3                                                                                |                                                                      |
| Uitvoerder(s):<br>Titel :<br>Jaartal : 0 Genre : Other                                                                                                    |                                                                      |

Vervolgens wordt U gevraagd waar zich de te importeren bestanden bevinden.

Wanneer U een locatie selecteert, krijgt U meteen een overzicht van de beschikbare tracks, als U een track aanklikt, dan krijgt U, als er id3 gegevens beschikbaar zijn deze bijkomende informatie onder aan in het scherm te zien. Als U niet over bestanden met id3-tags beschikt, dan is het belangrijk dat de bestandsnaam van de bestanden bestaat uit :

| de uitvoerders naam          |
|------------------------------|
| een spatie                   |
| de titel                     |
| een spatie                   |
| een scheidingsteken (- of /) |
| een spatie                   |
| de titel                     |
|                              |

Op die manier worden de tracks correct in de database van cdmaster geimporteerd.

| Scheidingsteken                |               |                                     |  |
|--------------------------------|---------------|-------------------------------------|--|
| scheidingsteken                | E             |                                     |  |
| Standaard Taal                 | Engels        |                                     |  |
| Standaard Tempo                | Medium        |                                     |  |
| Standaard Genre                | Dance 💌       | 🔽 ID3 Tag gebruiken indien aanwezig |  |
| Standaard Jaar                 | 2003          | 🔽 ID3 Tag gebruiken indien aanwezig |  |
| Aantal uren<br>tussen 2 tracks | 24            |                                     |  |
| Standaard Mix                  | 3000 Msec     |                                     |  |
| - Tracks importeren            | als<br>C Hits | Classics                            |  |
|                                |               |                                     |  |
|                                |               |                                     |  |

Vervolgens kan U de standaardwaardes ingeven voor de belangrijkste parameters in de cdmasterdatabase.

In het import instellingen venster kan U wel bepalen welk teken er als scheiding tussen de Uitvoerder(s) en de Titel dient gebruikt te worden. Let er wel op dat er zowel voor als na dit teken een spatie moet zitten.

Als U mp3 bestanden importeert, dan wordt er eerst gekeken of er ID3-tags zijn en deze ingevuld zijn, dan worden deze gegevens in de database ingevoerd. Wanneer dit niet het geval, of wanneer U met Wav-bestanden werkt, dan wordt er gewerkt met de standaardwaardes die U in dit scherm kan invoeren. U kan ook bepalen of U de id3 gegevens voor het Jaartal en het genre van een track al dan niet wenst te gebruiken. Klik op Next om verder te gaan.

| <ul> <li>Bestanden op hun huidige locatie laten staan</li> <li>Copie van de bestanden maken naar andere bestemming</li> </ul>                                                                     |
|----------------------------------------------------------------------------------------------------|
| Doelbestemming<br>Geef de locatie naar waar de geluidsbestanden dienen gecopieerd te worden<br><br>LET OP I Deze locatie MOET verschillen van de locatie vanwaar de bestanden<br>afkomstig zijn ! |
|                                                                                                    |
|                                                                                                    |
|                                                                                                    |

Vervolgens geeft U de locatie op waarnaar de bestanden moeten gecopieerd worden tijdens het importeren. U kan hier bepalen of de bestanden op hun originele locatie moeten blijven staan, ofdat ze naar een nieuwe locatie dienen gecopieerd te worden. In het laatste geval moet de doel-locatie uiteraard verschillen van de bron-locatie.

| 🏶 Importeren van geluidsbestande | n 💌                               |
|----------------------------------|-----------------------------------|
| - Incoderan                      |                                   |
|                                  | Bestanden te importeren<br>0%     |
| Copieert :<br>Naar:              |                                   |
|                                  | <b>5</b>                          |
|                                  |                                   |
|                                  |                                   |
|                                  | Cancel Previous >> << Next Finish |
|                                  |                                   |

In het laatste scherm van de wizzard kan U zien hoeveel bestanden U gaat importeren, met

een klik op de knop start U het importproces. Tijdens het importeren kan U het verloop van de activiteiten volgen in dit scherm. Met de stop-knop kan U het proces onderbreken.

Als het import proces afgerond is, dan kan U op de Finish-knop klikken om de wizzard af te sluiten.

De tracks die U geimporteerd hebt, vindt U nu terug in de database onder het cdrom-nummer dat U opgegeven of gekregen hebt. U kan de tracks nu bekijken en de informatie verder aanpassen.

#### 5.2.3 Tracks handmatig invoeren

Als laatste mogelijkheid kan U de tracks ook handmatig invoeren, maar omdat deze methode arbeidsintensief is raden we deze af. Meer uitleg over hoe U tracks handmatig invoert vindt U verder in deze handleiding bij "Verder werken aan een bestaande cdrom"

# 5.3 Verder werken aan een bestaande cdrom

| 🐌 Trac | klijst |                                      |                                    |        |      |                 |                  |                 |                             |             |
|--------|--------|--------------------------------------|------------------------------------|--------|------|-----------------|------------------|-----------------|-----------------------------|-------------|
| +      | _6     |                                      | Te topen CD-BOM                    | 14     | 48   | Mb              |                  |                 |                             |             |
|        |        |                                      |                                    | Instal | Min  | See Teel        | Terres           | Contra          | Chamming                    | Canal Cham  |
|        | 1      | Antest                               | LINE UNIT IN LOVE                  | 1075   | WIRI | Sec Taal        | Tempo            | Dee             | Stemining                   | Scole Stell |
|        | -      | ALAN DADCONC DDO IECT                | TM NUT IN LOVE                     | 1975   | 0    | 0 Engels        | Medium           | Pop             | Geen stemming               | 0           |
|        | 1      | ADT OF NOISE                         | MAMMADAMMA                         | 1975   | 5    | 52 Instrumentaa | Medium           | Pop             | Geen stemming               | 0           |
|        | 1      |                                      | EL DICE                            | 1903   | 5    | 42 Engols       | Medium           | Pop             | Geen stemping               | 0           |
|        | 1      | BARRYWHITE                           | CAN'T GET ENQUEH DE YOUR LOVE      | 1990   | 4    | 26 Engels       | Medium           | Disco           | Geen stemming               | 0           |
|        | 1      | BILLY PAUL                           | ME AND MRS IDNES                   | 1975   | 4    | 33 Engels       | Medium           | Pop             | Geen stemming               | 0           |
|        | 1      | BIOBK & DAVID ABNOLD                 | PLAY DEAD                          | 1990   | 3    | 37 Engels       | Medium           | Pop             | Geen stemming               | 0           |
|        | 1      | BLACK                                | WINDEBELILLIEE                     | 1990   | 4    | 46 Engels       | Medium           | Pop             | Geen stemming               | 0           |
|        | 1      | BOEMELPARTY                          | GLAASJE OP MEDLEY                  | 1980   | 4    | 39 Nederlands   | Medium           | Medleu          | Geen stemming               | 0           |
|        | 1      | BOEMELPARTY                          | KOEKOEKSWALS-SCHNEEWALSEB          | 1980   | 3    | 25 Nederlands   | Medium           | meals           | Geen stemming               | 0           |
|        | 1      | BOEMELPARTY                          | BODE BOZEN MEDLEY                  | 1980   | 3    | 51 Nederlands   | Medium           | Medleu          | Geen stemming               | 0           |
|        | 1      | BOEMELPARTY                          | T ZUN ZOTTEN DIE WEBKEN MEDLEY     | 1980   | 1    | 58 Instrumentaa | Medium           | Medley          | Geen stemming               | 0           |
|        | 1      | CAJUN COONS                          | COTTON BALLS                       | 1980   | 4    | 48 Engels       | Medium           | Country         | Geen stemming               | 0           |
| H F    | 1      | CHRISTIAN                            | WORDS                              | 1980   | 4    | 25 Engels       | Medium           | Pop             | Geen stemming               | 0           |
|        | 1      | CI ANNAD                             | THEME FROM HABBY'S GAME            | 1990   | 2    | 27 Engels       | Medium           | Pop             | Geen stemming               | 0           |
|        | 1      | DANA WINNER                          | 1000 KEER                          | 1980   | 2    | 39 Nederlands   | Medium           | algemeen        | Geen stemming               | 0           |
|        | 1      | DANA WINNER                          | ALS STERREN KONDEN SPREKEN         | 1980   | 3    | 59 Nederlands   | Medium           | algemeen        | Geen stemming               | 0           |
|        | 1      | DANA WINNER                          | DAT GEVOEL                         | 1980   | 3    | 21 Nederlands   | Medium           | algemeen        | Geen stemming               | 0           |
|        | 1      | DANA WINNER                          | DE ZOEKTOCHT                       | 1980   | 4    | 12 Engels       | Medium           | algemeen        | Geen stemming               | 0           |
|        | 1      | DANA WINNER                          | DIE WERELD VAN JOU EN MIJ          | 1980   | 3    | 56 Nederlands   | Medium           | algemeen        | Geen stemming               | 0           |
|        | 1      | DANA WINNER                          | DUIZENDE MOOIE DROMEN              | 1980   | 3    | 57 Nederlands   | Medium           | algemeen        | Geen stemming               | 0           |
|        | 1      | DANA WINNER                          | ER IS MUZIEK                       | 1980   | 3    | 11 Nederlands   | Medium           | algemeen        | Geen stemming               | 0           |
|        | 1      | DANA WINNER                          | GEEF DE KINDEREN EEN WERELD        | 1980   | 3    | 52 Nederlands   | Medium           | algemeen        | Geen stemming               | 0           |
|        | 1      | DANA WINNER                          | IEDERE KEER                        | 1980   | 3    | 5 Nederlands    | Medium           | algemeen        | Geen stemming               | 0           |
|        | 1      | DANA WINNER                          | "K VOEL ME GOED VANDAAG            | 1980   | 3    | 3 Nederlands    | Medium           | algemeen        | Geen stemming               | 0           |
|        | 1      | DANA WINNER                          | REGEN VAN GELUK                    | 1980   | 4    | 5 Nederlands    | Medium           | algemeen        | Geen stemming               | 0           |
|        | 1      | DANA WINNER                          | VLEUGELS                           | 1980   | 3    | 34 Nederlands   | Medium           | algemeen        | Geen stemming               | 0           |
|        | 1      | DAVE STEWART FEATURING CANDY         | LILY WAS HERE                      | 1997   | 4    | 16 Instrumentaa | Medium           | Pop             | Geen stemming               | 0           |
|        | 1      | DEURZAKKERS                          | DOE ZE THUIS DE HARTELIJKE GROETEN | 1980   | 3    | 55 Nederlands   | Medium           | Nederlandstalig | Geen stemming               | 0           |
|        | 1      | DEURZAKKERS                          | HET FEEST KAN BEGINNEN             | 1980   | 3    | 46 Nederlands   | Medium           | Nederlandstalig | Geen stemming               | 0           |
|        | 1      | DEURZAKKERS                          | LALALA ENZO (PART 2)               | 1980   | 3    | 35 Nederlands   | Medium           | Nederlandstalig | Geen stemming               | 0           |
|        | 1      | DEURZAKKERS                          | LALALA VAN STRAUSS ENZO            | 1980   | 2    | 55 Nederlands   | Medium           | Nederlandstalig | Geen stemming               | 0           |
|        | 1      | DEURZAKKERS                          | MEDLEY 2 FEESTMEDLEY               | 1980   | 4    | 25 Nederlands   | Medium           | Medley          | Geen stemming               | 0           |
|        | 1      | DEURZAKKERS                          | MEDLEY 3 POLONAISE                 | 1980   | 3    | 58 Nederlands   | Medium           | Medley          | Geen stemming               | 0           |
| HP     | 1      | DEURZAKKERS                          | MOEDER HET IS WEER MIS             | 1980   | 3    | 30 Nederlands   | Medium           | Nederlandstalig | Geen stemming               | 0           |
|        | 1      | DEURZAKKERS                          | WIJ WETEN WEL HOE LAAT HET IS      | 1980   | 5    | 47 Nederlands   | Medium           | Nederlandstalig | Geen stemming               | 0           |
|        | 1      | DEUHZAKKERS                          | ZAK ES LEKKER DOOR                 | 1980   | 3    | 26 Nederlands   | Medium           | Nederlandstalig | Lieen stemming              | 0           |
|        | 1      | DINAH WASHINGTON                     | WHAT A DIFFERENCE A DAY MAKES      | 1975   | 2    | 27 Engels       | Medium           | Algemeen        | Lieen stemming              | U           |
|        | 11     | DRUP THE CLICK                       | THE SKY IS THE LIMIT               | 1980   | 4    | 1/ Engels       | Medium           | Dance           | Lieen stemming              | U           |
|        | 1      | EURYTHMIUS                           | TT'S ALRIGHT (BABY'S COMING BACK)  | 1980   | 3    | 43 Engels       | Medium           | Pop             | Lieen stemming              | U           |
| •      |        | THE REPORT OF THE PARTY OF THE PARTY |                                    | 100    |      |                 | e e é a alor con |                 | · · · · · · · · · · · · · · | •           |

Wanneer U hiervoor kiest, dan krijgt U een overzicht van alle tracks die al in de cdmaster database zitten. Zolang U geen cd-rom selecteert kan U geen tracks toevoegen aan de lijst.

U kan de weer te geven cd-rom selecteren uit een keuzelijstje, wanneer U net een nieuwe cdrom hebt aangemaakt, dan is dit de cd-rom met het hoogste nummer in de lijst.

Van zodra U een cd-rom geselecteerd hebt wordt de lijst aangepast tot de tracks die bij deze cd-rom horen. Bovenaan in de menubalk ziet U ook al meteen hoeveel megabytes deze selectie in beslag neemt, dit is belangrijk wanneer U de selectie op cd-rom wil schrijven.

U kan de sortering van de lijst aanpassen naar believen, daarvoor klikt U op de hoofding van een kolom, telkens U er op klikt zal de sortering veranderen van oplopend naar aflopend en omgekeerd.

Het is ook mogelijk om gegevens van een track in de lijst zelf aan te passen, let wel op, want dit kan niet ongedaan gemaakt worden.

Om de gegevens van een track te bewerken dubbelklikt U op de gewenste track, de betekenis van alle velden vindt U in deze handleiding bij "Nieuwe track toevoegen"

Carmen – Cdmaster © THSP 1999 –2004

| Tracks Bewerk     | ken                               |                                                                               | X                           |
|-------------------|-----------------------------------|-------------------------------------------------------------------------------|-----------------------------|
|                   | Algemeen                          | Automatisatie                                                                 | Statistieken                |
| CD-ROM            |                                   | Track-Categorie                                                               | •                           |
| Uitvoerder(s)     |                                   |                                                                               | <b>•</b> +                  |
| Titel             |                                   |                                                                               |                             |
| Jaartal           | Stemming                          | <b>_</b>                                                                      | Score                       |
| Taal              |                                   | + Genre +                                                                     |                             |
| Tempo             |                                   | • + Stem • +                                                                  |                             |
| Commentaar        |                                   |                                                                               | <                           |
| Bestand & Tijden- |                                   |                                                                               |                             |
| Bestand           |                                   |                                                                               |                             |
| Lengte            | Min Sec                           |                                                                               | -20 -15 -10 -3 0            |
|                   | Intro<br>BEPAAL<br>TEST RESET     | Cue Outtro BEPAAL TEST RESET Outtro BEPAAL TEST RESET                         | Mix<br>BEPAAL<br>TEST RESET |
|                   | AutoStart<br>BEPAAL<br>TEST RESET | Start Refrein<br>BEPAAL<br>TEST RESET<br>Stop Refrein<br>BEPAAL<br>TEST RESET | BPM<br>TEL RESET            |
| 14 44 4           |                                   |                                                                               |                             |
|                   |                                   | ے 😫 🏈                                                                         |                             |

Het detailscherm van de tracks bestaat uit drie grote delen : Algemeen, Automatisatie en Statistieken.

In het gedeelte algemeen vinden we twee grote delen.

| Algemeen<br>CD-ROM | Track-Categorie  |
|--------------------|------------------|
| Uitvoerder(s)      | <b>v</b> +       |
| Titel              |                  |
| Jaartal            | Stemming Score V |
| Taal               | ▼ + Genre ▼ +    |
| Tempo              | ▼ + Stem ▼ +     |
| Commentaar         |                  |

<u>CD-ROM</u>: dit is het cdrom nummer, dit kan U niet invullen wanneer U een nieuwe track ingeeft, dit nummer wordt automatisch ingevuld bij het bewaren van de track. <u>Track-Categorie</u>: Hier geeft U aan tot welke hoofcategorie deze track behoort, U hebt de keuze tussen Hits en Classics.

 $\underline{\text{Uitvoerder}(s)}$ : De uitvoerder(s) van deze track, om het invoerproces te vereenvoudigen zitten alle namen van uitvoerders in een database, eens een naam in de database zit moet U deze nooit nog een tweede keer volledig intikken, U kan de naam dan gewoon uit de lijst selecteren. Wanneer een naam nog niet in de lijst voorkomt, dan klikt U op de + knop, U kan dan de naam invoeren en deze wordt ook automatisch in de database bewaard. <u>Titel :</u> de titel van het nummer

<u>Jaartal :</u> het jaartal van waaruit deze track afkomstig is, ingevuld in 4 cijfers. <u>Stemming :</u> U kan aan elke track een stemming (sfeer) toekennen <u>Score :</u> aan elke track kan U een score tussen 0 en 10 toekennen <u>Taal :</u> de taal waarin het nummer gebracht wordt, met een klik op de + knop kan U een taal toevoegen aan de lijst <u>Genre :</u> het muziekgenre <u>Tempo :</u> het tempo van deze track <u>Stem :</u> soort stem, bijvoorbeel Man, Vrouw, Groep, Kind.... <u>Commentaar :</u> Nuttige informatie over deze track.

Als U dubbelklikt op een keuzelijst zoals Taal bijvoorbeeld, dan krijgt U toegang tot de volledige database, dit kan handig zijn om een item uit de lijst te verwijderen.

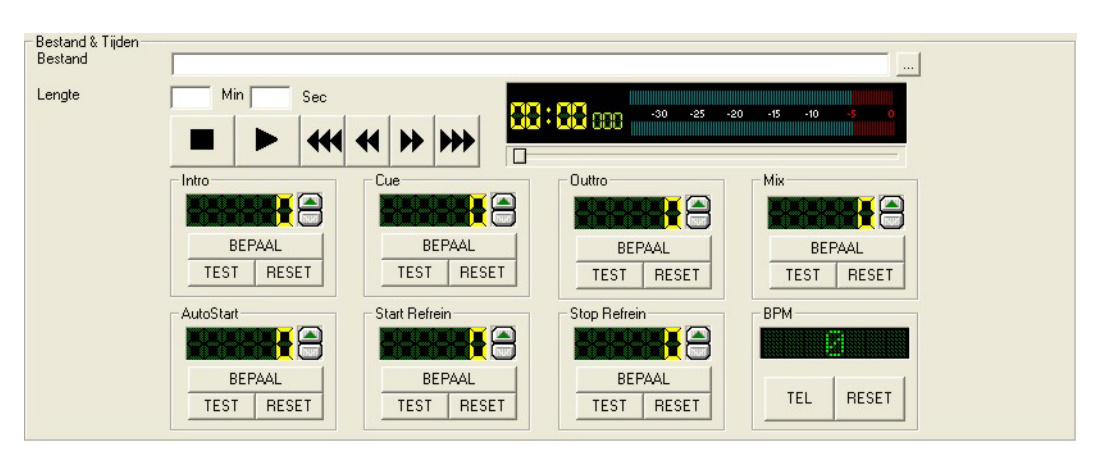

Bij "Bestand & Tijden" vinden we de gegevens die betrekking hebben tot het geluidsbestand en de verschillend tijden die voor elke track kunnen ingesteld worden.

Om een bestand te kiezen klikt U op de ... knop die achteraan het bestandsveld staat. U kan nu het gewenste bestand opzoeken en selecteren. Van zodra U een geldig bestand hebt geselecteerd wordt de bestandslengte automatisch ingevuld, deze tijd verschijnt ook in de media-speler die in dit scherm gedeelte zit.

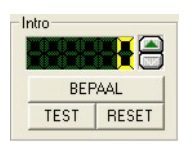

De tijden kan U ingeven met behulp van de timers die op het scherm staan, de werking ervan is heel eenvoudig, stel dat U bijvoorbeeld de intro van een track wenst te bepalen, dan start U via de media speler deze track. Op het moment dat U vindt dat de intro van de track gedaan is, klikt U op de knop "BEPAAL"

De lengte van de intro wordt nu automatisch ingevuld in het display. U kan nu testen of de intro daadwerkelijk goed is, dat doet U door de op de "TEST" knop te klikken, de weergave van de track start dan vanaf het punt waar U bepaald hebt dat de intro gedaan was. U kan deze tijd aanpassen door op de pijltjesknoppen naast het display te klikken, de waarde van de intro wordt weergegeven in milliseconden en kan met stappen van 10 milliseconden verhoogd of verlaagd worden. Als U een tijd handmatig wil invoeren, dan dubbelklikt U op het display, U kan de tijd dan intikken. Tenslotte kan U een timer ook op nul zetten door op de resetknop te klikken.

Intro : de tijd vanaf dat de track start tot de zang begint

 $\underline{\text{Cue}}$ : een punt waarop U de live-spelers kan laten starten, in plaats van in het begin van de track

Outtro : Het punt vanaf wanneer er een outtro presentatie gedaan mag worden

Carmen – Cdmaster © THSP 1999 –2004 <u>Mix :</u> Het punt vanaf waar de volgende stap in de playlist mag starten <u>AutoStart :</u> Het punt vanaf waar U de track wil laten starten als deze nonstop gedraaid wordt door de automaat (handig om bijvoorbeeld een stille intro van een nummer af te laten) <u>Start Refrein :</u> Startpunt van het refrein van het nummer <u>Stop Refrein :</u> Stoppunt van het refrein van het nummer

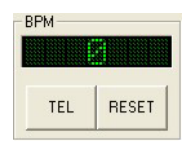

Tenslotte kan U ook nog het aantal BPM (Beats Per Minute) van een track bepalen en invoeren. Als U het aantal BPM's al kent dan, dubbelklikt U op het display en kan U de waarde manueel invoeren. In het andere geval start U de track en klikt U op het tempo van de beat op de tel-knop, het aantal bpm's

wordt dan automatisch berekend.

Het tweede luik van het scherm is het gedeelte automatisatie

| Maanden waarin deze track mag gedraaid worden    | JAN<br>V | FEB | MAA<br>IV | APR    | MEI<br>V | JUN<br>V | JUL<br>V | AUG<br>V | SEP<br>V |    | NOV | DEC   |
|--------------------------------------------------|----------|-----|-----------|--------|----------|----------|----------|----------|----------|----|-----|-------|
| Dagen waarop deze track mag gedraaid worden      | MA<br>V  | DI  | W0<br>V   | D0     | VR<br>V  | ZA<br>I  | 20<br>🔽  |          |          |    |     |       |
| Tijdstippen v/d dag waarop de track mag gedraaid | worde    | en  | V Vo      | oormic | ldag     | ⊽        | Nami     | iddag    | F        | Av | ond | 🔽 Nac |
| Minimum aantal uren tussen twee tracks 72        |          |     |           |        |          |          |          |          |          |    |     |       |
| Gebruiken in automatisatie 🛛 🧮                   |          |     |           |        |          |          |          |          |          |    |     |       |
| Gebruiken in Live-modus 🛛 🦵                      |          |     |           |        |          |          |          |          |          |    |     |       |
| Gebruiken als opener 📃                           |          |     |           |        |          |          |          |          |          |    |     |       |
| Gebruiken als promo-volger 🛛 🦵                   |          |     |           |        |          |          |          |          |          |    |     |       |
| FadeOut Type                                     | _        | -   | +         |        |          |          |          |          |          |    |     |       |

<u>Maanden waarin deze track mag gedraaid worden :</u> Hier bepaalt U in welke maanden een bepaalde track al dan niet mag draaien.

Dagen waarop deze track mag gedraaid worden : Hier bepaalt U op welke dagen een track mag gedraaid worden

<u>Tijdstippen v/d dag waarop een track mag gedraaid worden :</u> U hebt de keuze uit Voormiddag, Namiddag, Avond en Nacht, de bepaling van de uren die hiermee overeenkomen gebeurt via het programma Builder

<u>Minimum aantal uren tussen twee tracks :</u> Bepaalt hoeveel uren het moet duren vooralleer de track opnieuw mag gedraaid worden

<u>Gebruiken in Automatisatie :</u> deze track wordt gebruikt bij het samenstellen van playlists <u>Gebruiken in Live-modus :</u> deze track kan in live-modus opgezocht en gedraaid worden <u>Gebruiken als Opener :</u> deze track is ideaal om als 1<sup>ste</sup> track in de playlist te staan <u>Gebruiken als promo-volger :</u> deze track is ideaal om na aan commercialblok gepland te worden

<u>FadeOut Type :</u> Is de lengte van de fadeout wanneer er een mix naar de volgende track gedaan wordt, wanneer U hier niets invult of voor default kiest, dan wordt de fadeout tijd genomen die op de server is bepaald.

| SABAM/BUMA<br>Componist(en) |  |
|-----------------------------|--|
| Hoedanigheid                |  |
| Label                       |  |
| Catalogusnummer             |  |
| Tracknummer                 |  |

In het kader SABAM/BUMA kan U de gegevens invullen die vereist zijn voor het genereren van SABAM/BUMA lijsten.

|   |       | 100010  | Andere tracks in de data | base voor deze uivoerde | ere     |        |        |
|---|-------|---------|--------------------------|-------------------------|---------|--------|--------|
|   | CDROM | Artiest | Titel                    | Componist               | Jaartal | Taal   | Tempo  |
| • | 4     | ERA     | AMENO                    |                         | 2003    | Engels | Medium |
|   | 4     | ERA     | AMENO (REMIX)            | -                       | 2003    | Engels | Medium |
|   | 4     | ERA     | AVEMANO                  | 27                      | 2003    | Engels | Medium |
|   | 4     | ERA     | CATHAB BYTHM             | •                       | 2003    | Engels | Medium |
|   | 4     | ERA     | ENAE VOLARE MEZZO        |                         | 2003    | Engels | Medium |
|   | 4     | ERA     | ERA                      | -                       | 2003    | Engels | Medium |
|   | 4     | ERA     | IMPERA                   |                         | 2003    | Engels | Medium |
|   | 4     | ERA     | MIRROR                   | -                       | 2003    | Engels | Medium |
|   | 4     | ERA     | MISERE MANI              |                         | 2003    | Engels | Medium |
|   | 4     | ERA     | MOTHER                   | -                       | 2003    | Engels | Medium |
|   | 4     | ERA     | MOTHER (REMIX)           |                         | 2003    | Engels | Medium |
|   | 4     | ERA     | SEMPIRE D'AMOR           | -                       | 2003    | Engels | Medium |
|   |       |         |                          |                         |         |        |        |
|   | 1     |         |                          |                         |         |        |        |

Tenslotte is er nog het luik Statistieken

Hier ziet U welke andere tracks U nog in de database zitten hebt voor de uitvoerder die U in het eerste luik hebt geselecteerd.

Met de \_\_\_\_\_ knop bewaart U de gegevens die U hebt ingevoerd.

# 5.3.2 Track verwijderen

Om een track uit de database te verwijderen, selecteert U de te verwijderen track en klikt U op deze knop.

| Track v | erwijderen                                               | X  |
|---------|----------------------------------------------------------|----|
| ?       | Wilt U ABBA met I DO, I DO, I DO, I DO, I DO verwijderer | ٦? |
|         | Ja Nee                                                   |    |

Er zal U gevraagd worden of U zeker bent of U de track wenst te wissen. Tevens wordt er ook gevraagd of het geluidsbestand ook gewist mag worden.

LET OP ! Deze bewerking kan NIET ongedaan gemaakt worden.

# 5.3.4 Tracks opzoeken

| 🔓 Zoekschern    | m       |          |          |    |     |      |            | X |
|-----------------|---------|----------|----------|----|-----|------|------------|---|
| ZoekSleutel 1 - |         |          | lu r     |    |     |      | -          | 1 |
| Zoeken op :     | lempo   | <b>_</b> | Jmeaium  |    |     |      | <u> </u>   |   |
| ZoekSleutel 2-  |         |          |          |    |     |      | The second |   |
| Zoeken op :     | Jaartal | •        | > • 1989 | en | < - | 1999 |            |   |
| ZoekSleutel 3-  |         |          |          |    |     |      |            |   |
| Zoeken op :     |         | •        |          |    |     |      |            |   |
| ZoekSleutel 4-  |         |          |          |    |     |      |            | _ |
| Zoeken op :     |         | •        |          |    |     |      |            |   |
|                 |         |          |          |    |     |      |            |   |

U kan op eenvoudige wijze opzoekingen doen, of een selectie maken in de tracks die in de database zitten, via het zoekscherm kan U tot 4 zoeksleutels tegelijkertijd opgeven. Wanneer

U op de knop klikt verschijnt het resultaat van de opzoeking meteen in de lijst. Wanneer U meer dan 1 zoeksleutel opgeeft, dan worden de sleutels onderling als een ANDfunctie (EN-functie) behandeld.

# 5.3.5 Tracks Importeren in de database

Met deze functie kan U in een bestaande cd-rom nieuwe tracks importeren, dit kan via de ingebouwde cd-ripper, via file-import, of via bestaande CDMaster cd-rom's. De werkwijze voor deze methodes werd al besproken bij het aanmaken van een nieuwe CDMaster cdrom.

# 5.3.6 Tracks exporteren

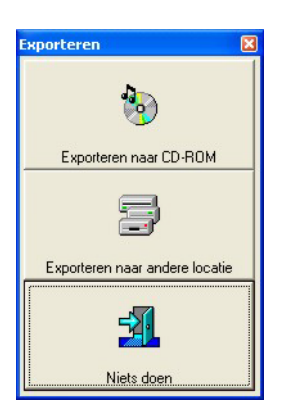

U kan de gegevens die U in CDMaster hebt ingevoerd op twee manieren exporteren, ofwel naar cd-rom, ofwel naar een andere schijflocatie. Het exporteren naar een andere schijflocatie kan ook handig zijn wanneer U bijvoorbeeld gebruik wil maken van een dvd-schrijver.

# 5.3.6.1 Exporteren naar CD-ROM

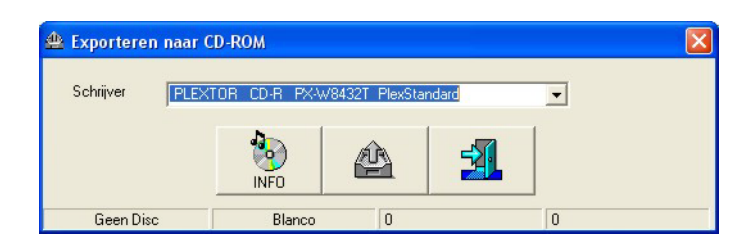

Wanneer U naar cd-rom wil exporteren, moet U er natuurlijk wel voor zorgen dat U beschikt over een cd-schrijver en lege cdr's of cd-rw's. CDMaster kan zowel gewone als herschrijfbare cd-roms schrijven.

| 🚇 Schijf Info |           |           |
|---------------|-----------|-----------|
| Disc Total    |           | Ververs   |
| Type:         | CD-RW     | Wis       |
| Gebruikt:     |           | Uitwerpen |
| Vij:          | 56,909 MB | ОК        |

Als U op de INFO knop klikt, dan krijgt U een schermpje te zien dat U informatie vertrekt over het soort schijf dat er in de schrijver zit. U kan via dit scherm herschrijfbare cd-rom's wissen.

Als U op de knop klikt, dan verschijnt het venster van de schrijf-dialoog. De eerste keer wanneer U dit doet, zal het programma proberen te bepalen welke snelheden Uw schrijver allemaal ondersteunt. Dit kan enkele seconden duren.

| 😩 CD-ROM Schrijven |                                              |   |            |                                      | X |
|--------------------|----------------------------------------------|---|------------|--------------------------------------|---|
| Schrijf Opties     | Vooruitgang<br>Drive status :<br>Buffer (%): |   | Idle<br>0  | Berekende blokken :<br>Huidig blok : | 0 |
| Finaliseer CD-ROM  | Schrijft :<br>Totaal :                       | [ |            | 0%<br>0%                             |   |
| Detecteer shelheid | Disc Label:                                  |   | CDMaster 1 |                                      |   |
|                    |                                              |   |            |                                      |   |

Carmen – Cdmaster © THSP 1999 –2004 U kan in dit venster bepalen of U eerst het schrijven wil simuleren (testen) om zeker te zijn dat alles naar behoren werkt, en of U de cdrom wil finaliseren (afsluiten) Het Disc Label wordt door CDMaster zelf ingevuld.

Wanneer U op export-knop klikt, start het exporteren, alle bestanden die bij de geselecteerde cdrom horen worden naar de cd geschreven en er wordt ook een bestand met naam index.mdb op de cdrom geplaatst, daarin zit alle informatie die U voor deze tracks in de database hebt ingevoerd.

# 5.3.6.2 Exporteren naar andere locatie

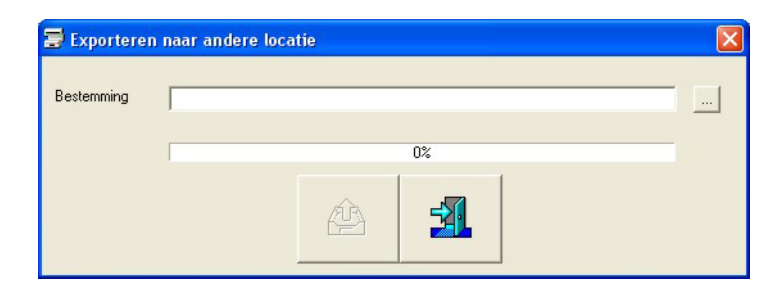

Het exporteren naar een andere locatie is heel eenvoudig, klik op de ... knop om de gewenste locatie op te geven en vervolgens op de export knop, CDMaster copieert de bestanden naar de gewenste locatie en plaatst er een index.mdb bestand bij met daarin alle gegevens over de bestanden.

# 5.3.7 Batch verwerking

| 🕼 Globale bewerking 🛛 🛛 🔀                                                                               |
|----------------------------------------------------------------------------------------------------|
| Selectie                                                                                                |
| Alle Tracks die in de lijst getoond worden     C Alle gemarkeerde tracks                                |
| Template                                                                                                |
| JAN FEB MAA APH MEI JUN JUL AUG SEP UKI NUV DEC                                                         |
| Dagen waarop deze track mag gedraaid worden     T     T     T     T     T     T     T     T     T     T |
| Tijdstippen v/d dag waarop de track mag gedraaid worden 🔲 Voormiddag 🔲 Namiddag 🔲 Avond 🗔 Nacht         |
| Minimum aantal uren tussen twee tracks 0 Jaartal 0                                                      |
| Toepassingsgebied van de tracks 🔽 Nonstop 🔽 Live 🔲 Opener 🧮 Promovolger                                 |
| 🔽 Wijzigen van schijfstation van geluidsbestanden naar 🛛 🚍 c: 🗨                                         |
| Taal Tempo Genre                                                                                        |
| T Stem Stemming Stemming                                                                                |
|                                                                                                    |
| Fade-out tijd Track-categorie                                                                           |
| × ×                                                                                                    |

Om U het leven wat gemakkelijker te maken, is er de batch of globale verwerking, daarmee kan U op eenvoudige tal van aanpassingen aan de database in 1 keer uitvoeren. U kan de bewerkingen laten uitvoeren op alle tracks die op dat ogenblik in de lijst staan (bijvoorbeeld na het toepassen van een zoeksleutel) op alle tracks in de lijst die U aangevinkt hebt. Het is ook mogelijk om meerdere wijzigingen tegelijkertijd door te voeren. Selecteer bij template de items die U wil wijzigen, geef de gewenste waardes op en klik onderaan op de

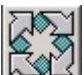

knop en de omzetting wordt voor U uitgevoerd, als er veel tracks moeten omgezet worden, dan kan de omzetting wel eventjes duren.

Let wel op ! Wijzigingen kunnen NIET ongedaan gemaakt worden.

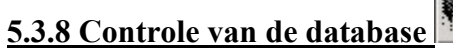

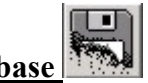

Hiermee kan U controleren of voor een bepaalde cd-rom de gegevens volledig ingevuld zijn en of de geluidsbestanden die bij de tracks horen aanwezig zijn.

Als er tracks zijn met ontbrekende gegevens of geluidsbestanden, dan verschijnen deze gemarkeerd in de lijst.

De controle wordt enkel uitgevoerd op de geselecteerde cdrom.

# 5.3.9 Lijsten afdrukken

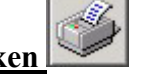

Het is ook mogelijk om tracklijsten af te drukken van de tracks die op het scherm getoond worden.

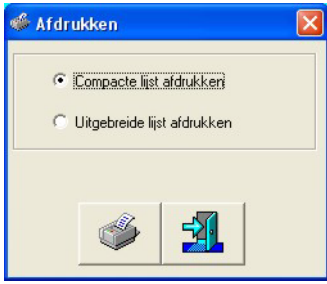

Hierbij hebt U de keuze uit een compacte lijst, waarbij enkel Uitvoerder, Titel en Jaartal worden afgedrukt, en een Uitgebreide lijst, waarbij er ook andere gegevens zoals Genre, Taal, Tempo, Bestandslocatie, enz... worden afgedrukt.

U krijgt iedere keer een afdrukvoorbeeld op het scherm, zodat U eerst kan zien of U wel de juiste lijst gaat afdrukken.

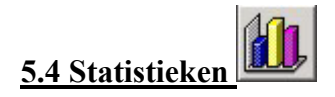

U kan een grafische voorstelling maken van de inhoud van een cdmaster cdrom of zelfs van de complete database.

| 🛄, Statistieken | × |
|-----------------|---|
| Grafiek         |   |
| 🕫 Jaar          |   |
| C Talen         |   |
| C Genres        |   |
| C Tempo's       |   |
| Selectie        |   |
| Alle CD-ROMS    | • |
|                 |   |

U kan kiezen op welke gegevens U Uw grafiek wenst te baseren, daarnaast kan U kiezen om deze grafiek te maken aan de hand van de gegeven van alle cd-roms die U via cdmaster hebt aangemaakt,of van één specifieke cd-rom.

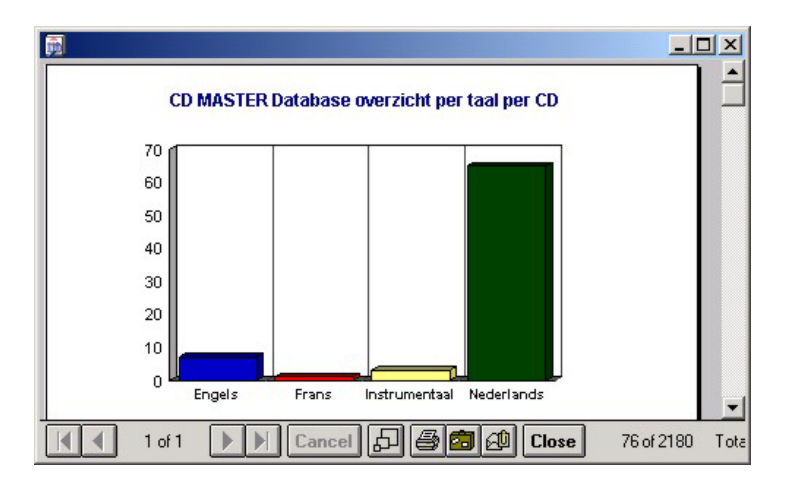

U krijgt eerst een afdrukvoorbeeld op het scherm, indien de de grafiek wenst af te drukken, dan klikt U op de printerknop onderaan het venster.

# <u>6. Hints</u>

• Zorg er voor dat de lengte van titel en uitvoerder in de cd-ripper samen nooit langer zijn dan 63 karakters, anders kan u deze bestanden niet op cd-rom schrijven